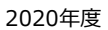

学外

STEP 1

3

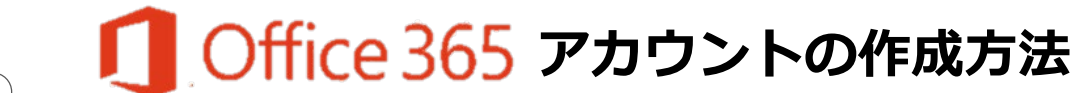

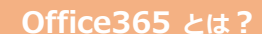

マイクロソフトのサービスを利用するアカウントで 神田外語大学に在学中に限り 無料でPCやiPadでマイクロソフトのサービスを利用することができます

## Office365 のサイト にアクセス

①にKUIS メールアドレス(学籍番号@kuis.ac.jp) を入力し、「はじめましょう」をタップ

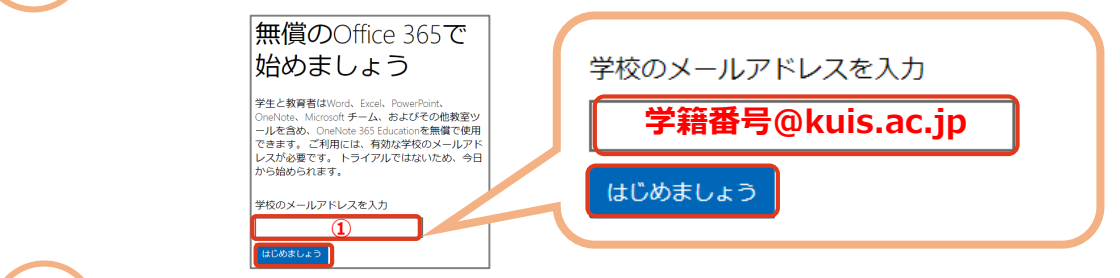

## STEP 自分のアカウント情報を入力します 2

| Office 365 Education                                                           | 自分のアカウントの作成                                                                                                    |
|--------------------------------------------------------------------------------|----------------------------------------------------------------------------------------------------|
| 学生または教師の方ですか?                                                                  | (マムロ ビナ)<br>(マムロ ビナ)<br>(マロ ビナ)<br>(マロ ビナ)<br>( |
| 教室やオンラインで必要な Office 365 ツールを提供します。IT<br>管理者の方は、学校の登録を行ってください。<br>学生です ④ 教師です ④ | Nexi (後kanda keisa:p:ド部第コードが返信されました。コードを入力して、<br>サインアップを只了してください。<br>様認コード 新規登録コードの再送信                                                                                                    |
| ↑「学生です」をクリック                                                                   | ○ Versionをから、Versionを引んだけ以品やアービスについてのプロモーションを写作受けな<br>ります。<br>調整をおなど、掛けの季目を含むに含まし、自分の名目やメール・アドレスが発音的の快なコーマー<br>に表示されることを整新したことになります。Mersion のプライバレーボリシー                                                                                                    |
|                                                                                | 開始 ④                                                                                                    |

## 入力したKUISメールアドレスに メールで確認コードが届きます STEP ②に確認コードを入力し、「開始」をタップ

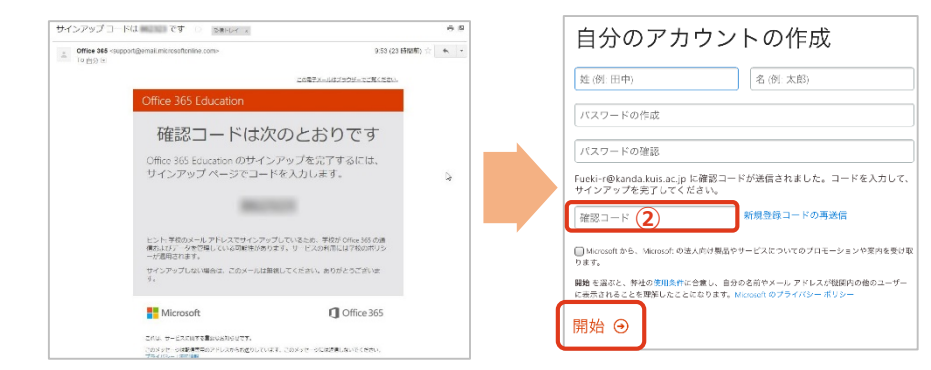

## これでOffice365のアカウントの作成ができました

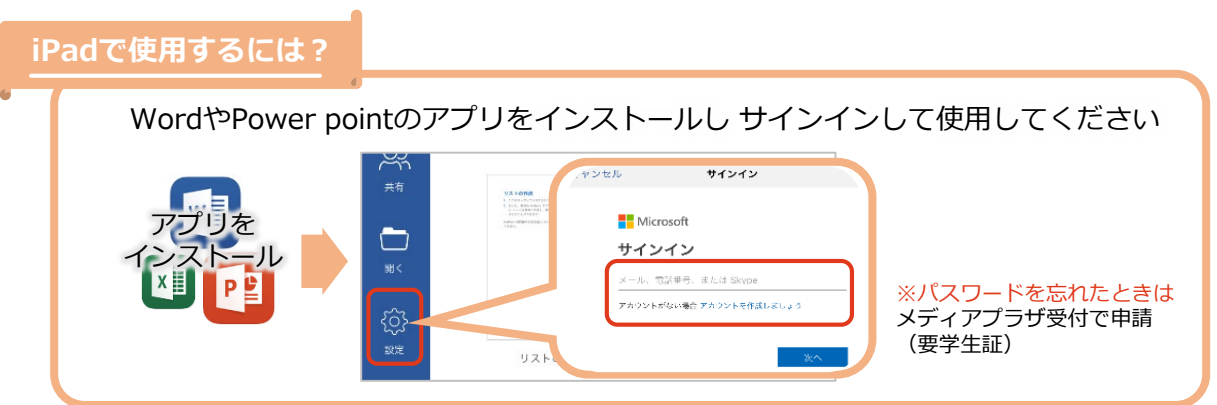